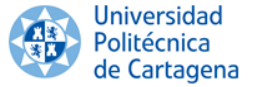

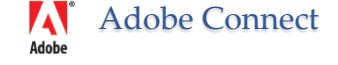

# Adobe Connect 8

Unidad de Informática Vicerrectorado de Tecnologías de la Información y las Comunicaciones CAMPUS MARE

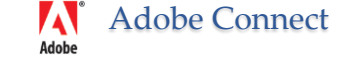

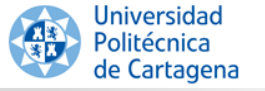

# Índice de Contenidos

- ¿Qué es Adobe Connect?
  - Características
  - Requisitos
- Adobe Connect en la UPCT
- Nociones básicas sobre reuniones
  - El escritorio de Adobe Connect
  - Tipos de usuarios
- Inicio de sesión de participantes
- Qué deben hacer los Anfitriones
- Área exclusiva de presentadores
- Grabar reuniones
  - Gestionar las grabaciones y archivos subidos
- Enlaces de Interés

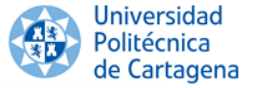

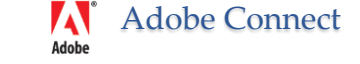

# ¿Qué es Adobe Connect?

 Es un sistema de comunicación web seguro con el que se pueden realizar reuniones, seminarios, defensas de trabajos, tutorías, ... independiente de la ubicación de los participantes (siempre que tengan acceso a Internet)

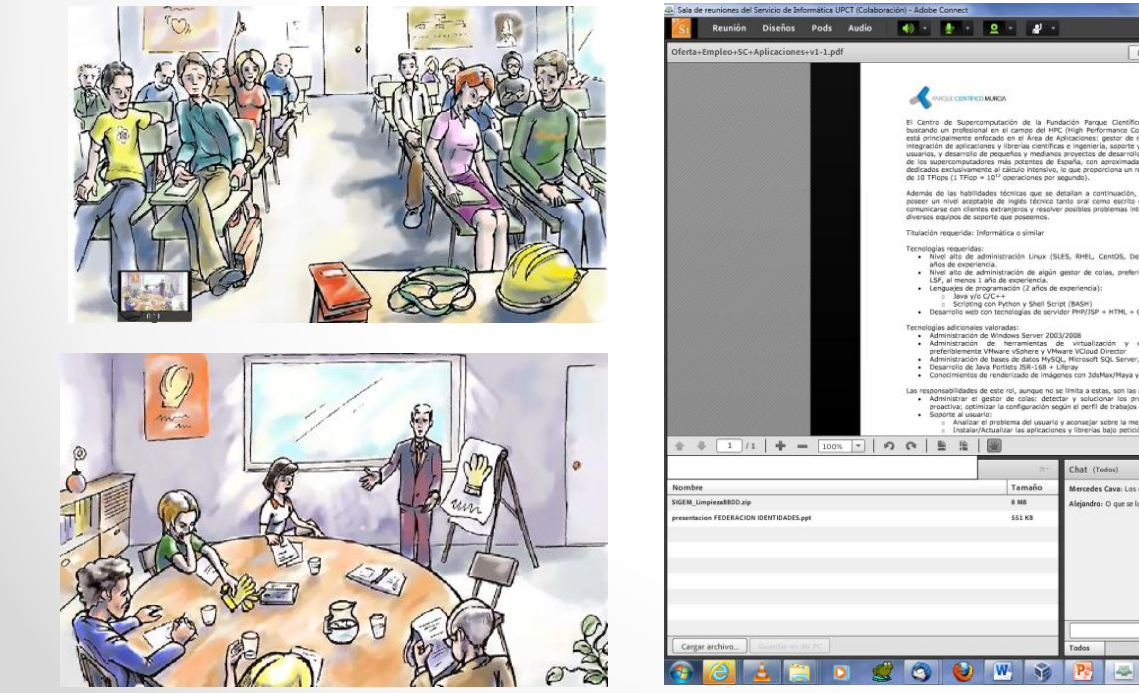

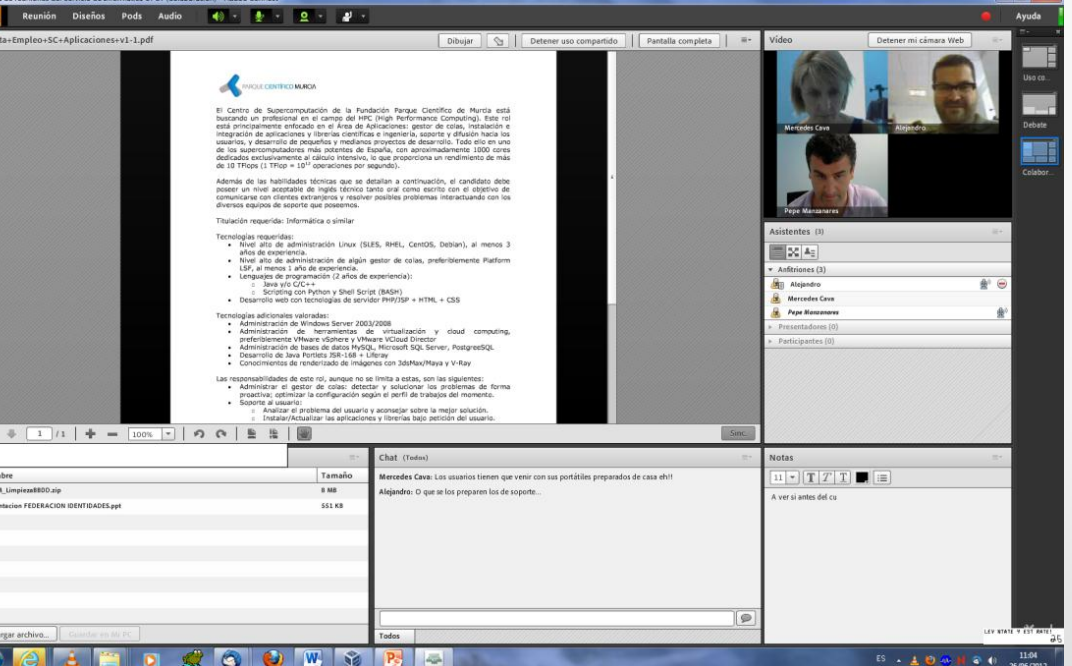

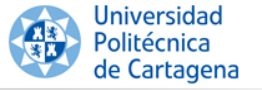

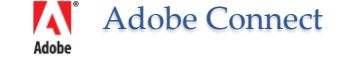

### Características

- Dispone de herramientas que permiten la compartición de archivos, aplicaciones, pizarra y del escritorio.
- Salas configurables como privadas o públicas, con acceso a invitados o solo a usuarios registrados.
- Sistema de **notificaciones** (en distintos idiomas) a usuarios registrados.
- Grabación de las reuniones.
- Accesible desde cualquier lugar (no solo desde la UPCT).
- Varias vías de comunicación: chat, voz, video, pizarra, escritorio compartido, aplicaciones, ...
- Diseños de video conferencia configurables:
   Tres diseños pre-definidos: Uso compartido, Debate y Colaboración

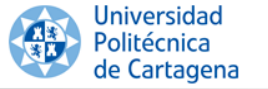

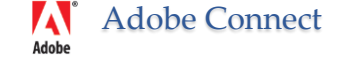

# Requisitos

- **Cualquier navegador** (IExplorer, Mozilla, Chrome, Safari, ...) con el plugin de Adobe Flash Instalado.
  - «Casi» independiente del sistema operativo (Windows XP, Vista, 7, Linux, Mac, ...), pues lo que hace que funcione es el plugin de Flash que hay instalado en el navegador.
  - Disponible para tablets bajo **Android**, con funciones limitadas.
  - Disponible para iPads e iPhone, instalando aplicación nativa «Adobe Connect Mobile», que se puede descargar del AppStore de Apple.
    - <u>http://itunes.apple.com/es/app/adobe-connect-mobile-for-ios/id430437503?mt=8</u>
- Otros requisitos:
  - WebCam, si se quiere compartir imagen.
  - Micrófono, para compartir sonido (algunas webcam llevan micrófono incorporado).

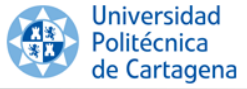

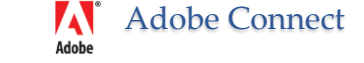

# Adobe Connect en la UPCT

- El servicio de Adobe Connect de la UPCT proporciona hasta 5 salas simultaneas.
  - Accesible desde <u>https://upct.adobeconnect.com</u>/<<nombresala>>
- Dirigido al PDI y al PAS que quieran realizar una conferencia Web.
- Para hacer uso de Adobe Connect hay que realizar una reserva de sala, a través de Dumbo (<u>http://dumbo.upct.es</u>)
  - Nombre y correo del anfitrión o anfitriones.
  - En el campo "aplicación" seleccionar (de la lista de valores) "Conferencia Web".
  - Nombre de la sala.
  - Indicar si el evento admite **invitados no registrados**.
  - En el caso de usuarios registrados , adjuntar los nombres y las direcciones de correo de los participantes.
  - Fecha, hora y duración del evento.
  - Indicar si se requiere que se suba algún material previamente a la reunión, tal como presentaciones de power point, videos, etc.)

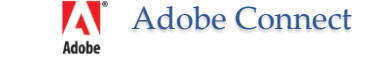

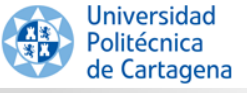

### Nociones Básicas Sobre Reuniones

- El contenido de una sala de reuniones se muestra en paneles (Pods), que puede ser
  - Lista de los participantes en la reunión, indicando su función.
  - Notas (bien para dirigir la presentación, o para tomar notas durante la reunión).
  - Chat (para realizar preguntas sin interrumpir la conversación).
  - **archivos** (para compartir con el resto de participantes).
  - Encuestas.
  - Enlaces (podemos hacer que Adobe abra una página web en los navegadores de todos los participantes.
  - Video de los participantes (si han activado la webcam).
  - Escritorio compartido, aplicación compartida o pizarra.

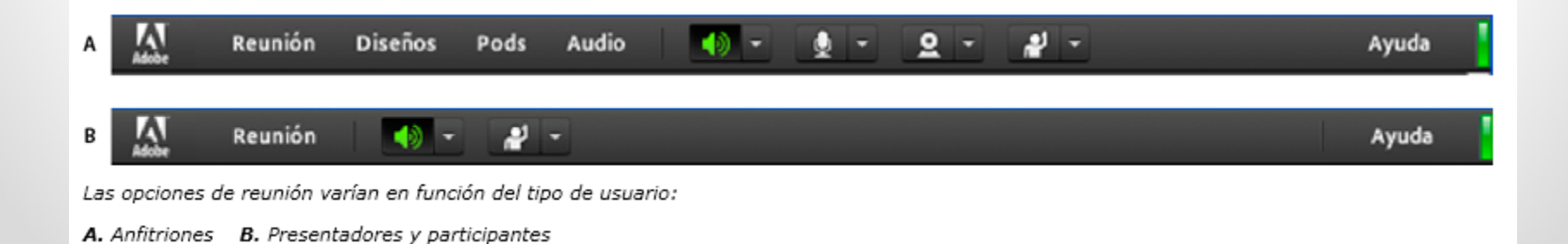

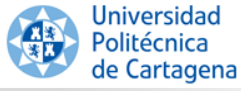

### El Escritorio de Adobe Connect

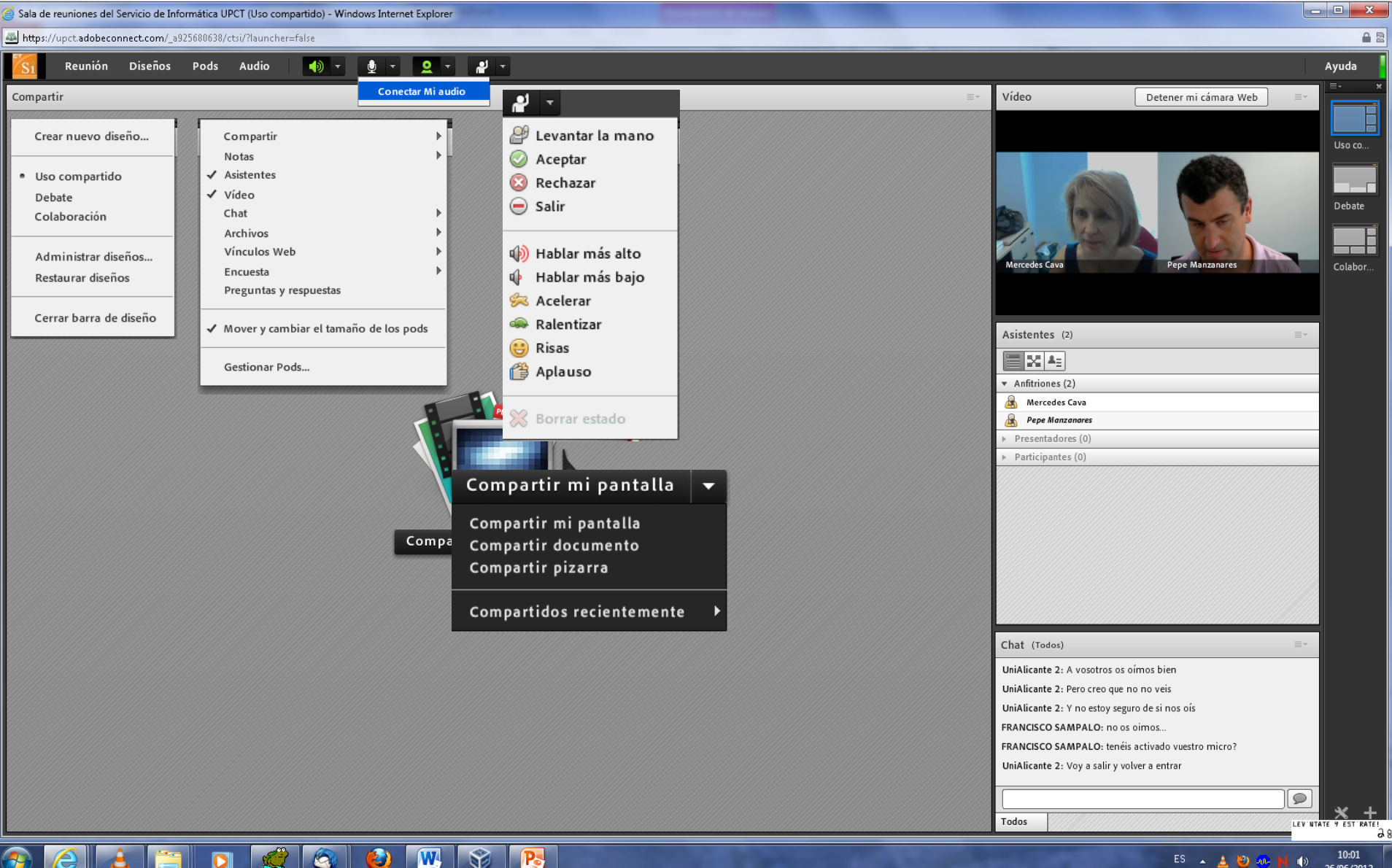

26/06/2012

Adobe Connect

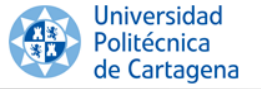

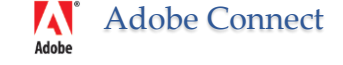

# Tipos de Usuarios

 El tipo de usuario determina la capacidad para compartir, retransmitir y llevar a cabo otras acciones en una reunión. Hay tres tipos de usuario: anfitrión, moderador y participante.

#### Anfitrión : El anfitrión puede:

- o Configurar una reunión e invitar a personas,
- Puede ascender a otros participantes a la función de anfitrión o moderador.
- Agregar contenido a la biblioteca y compartirlo.
- Aceptar a usuarios en la sala o hacer que la abandonen.
- o Iniciar y detener el audio y el video del resto de usuarios.
- o Cambiar el **diseño** de la presentación.
- Grabar la reunión y gestionar las grabaciones.

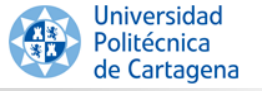

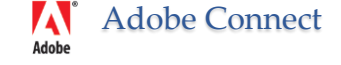

# Tipos de Usuarios

Moderador: Los presentadores pueden:

- Compartir contenido ya cargado en la sala de reuniones desde la biblioteca y compartir contenido (documentos, presentaciones, imágenes, ...)
- Pueden compartir sus pantallas con todos los participantes, chatear y retransmitir audio y vídeo en directo.
- Participante: (invitados o registrado) pueden ver el contenido que esta siendo compartido y participar de la retransmisión de audio y vídeo y utilizar el chat.

Todos los usuarios pueden silenciar y anular el silencio de las retransmisiones de audio de sus dispositivos.

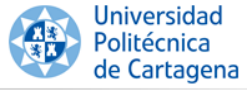

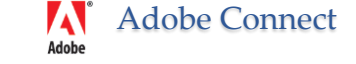

# Inicio de Sesión de Participantes

- Acceder a la sala «ctsi», creada por el administrador: <u>https://upct.adobeconnect.com/ctsi</u>
  - Si tenéis un **usuario registrado**, escribir el nombre de usuario y la contraseña.
  - Si entráis como invitados, deberéis esperar a que los anfitriones autoricen la entrada a los usuarios no registrados (invitados).

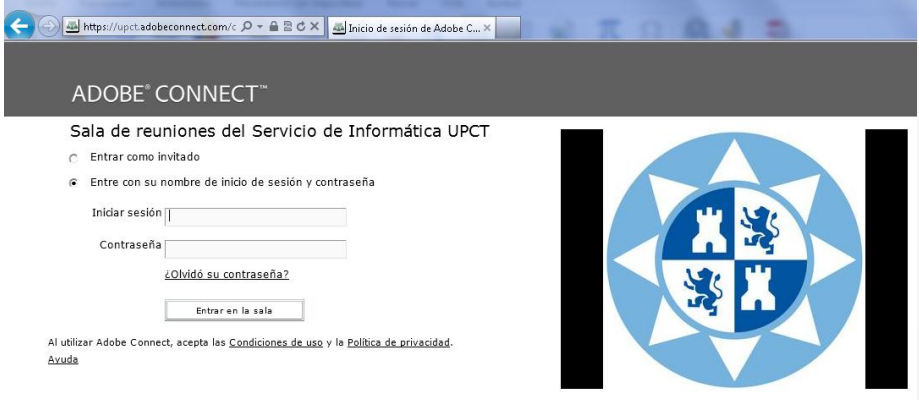

Iniciar mi cámara Web

 <u>No olvidéis activar vuestro micrófono y cámara</u>, si el anfitrión os ha autorizado a usarla previamente (en verde activado, en gris desactivado).

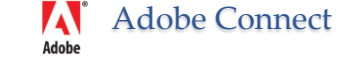

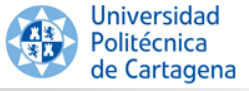

# Qué deben hacer los Anfitriones

- Antes de empezar la videoconferencia, los anfitriones deberían:
  - Establecer las **preferencias** de la video conferencia.
    - Calidad de video y audio, principalmente.
  - Autorizar o rechazar la entrada a los usuarios invitados.
  - Activar el micrófono y la cámara de los usuarios (si quieren que ellos transmitan audio y video)

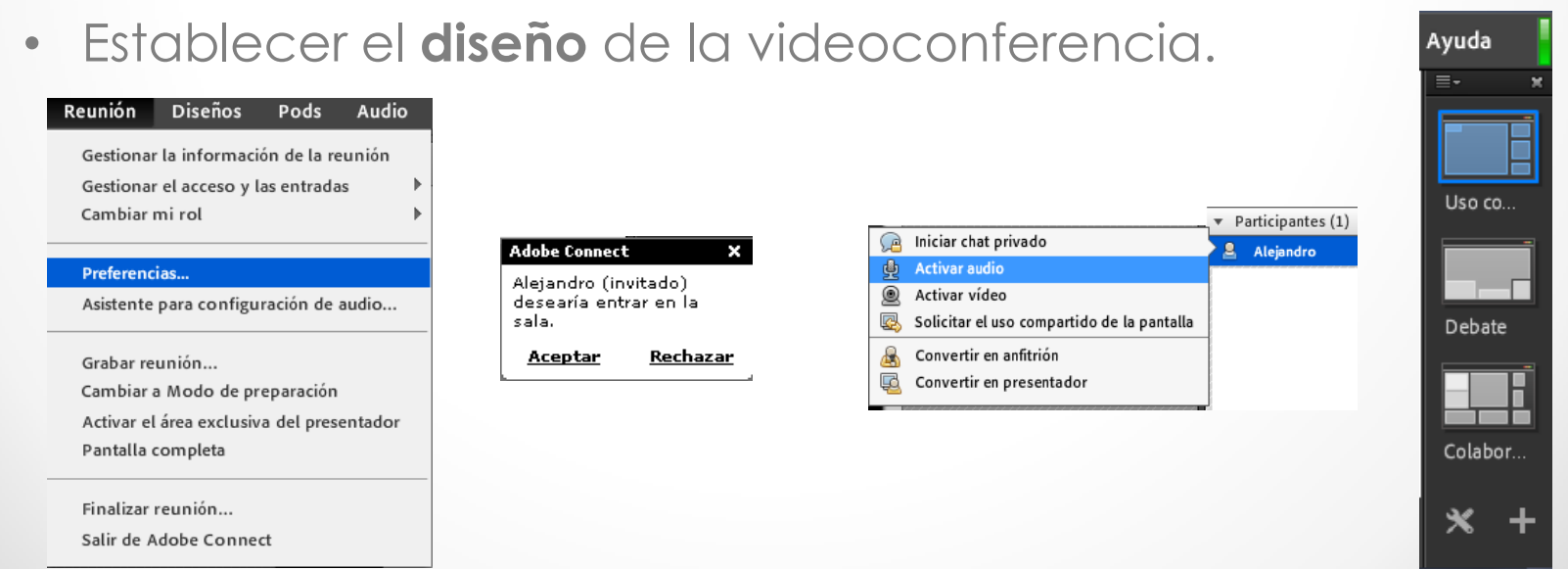

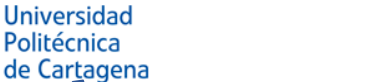

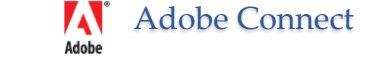

### Área Exclusiva de Presentadores

- Existe Área exclusiva del presentador, que sólo los anfitriones y los presentadores pueden ver.
  - Este área se utiliza para para preparar contenido que deseen compartir con los asistentes o para ver contenido confidencial

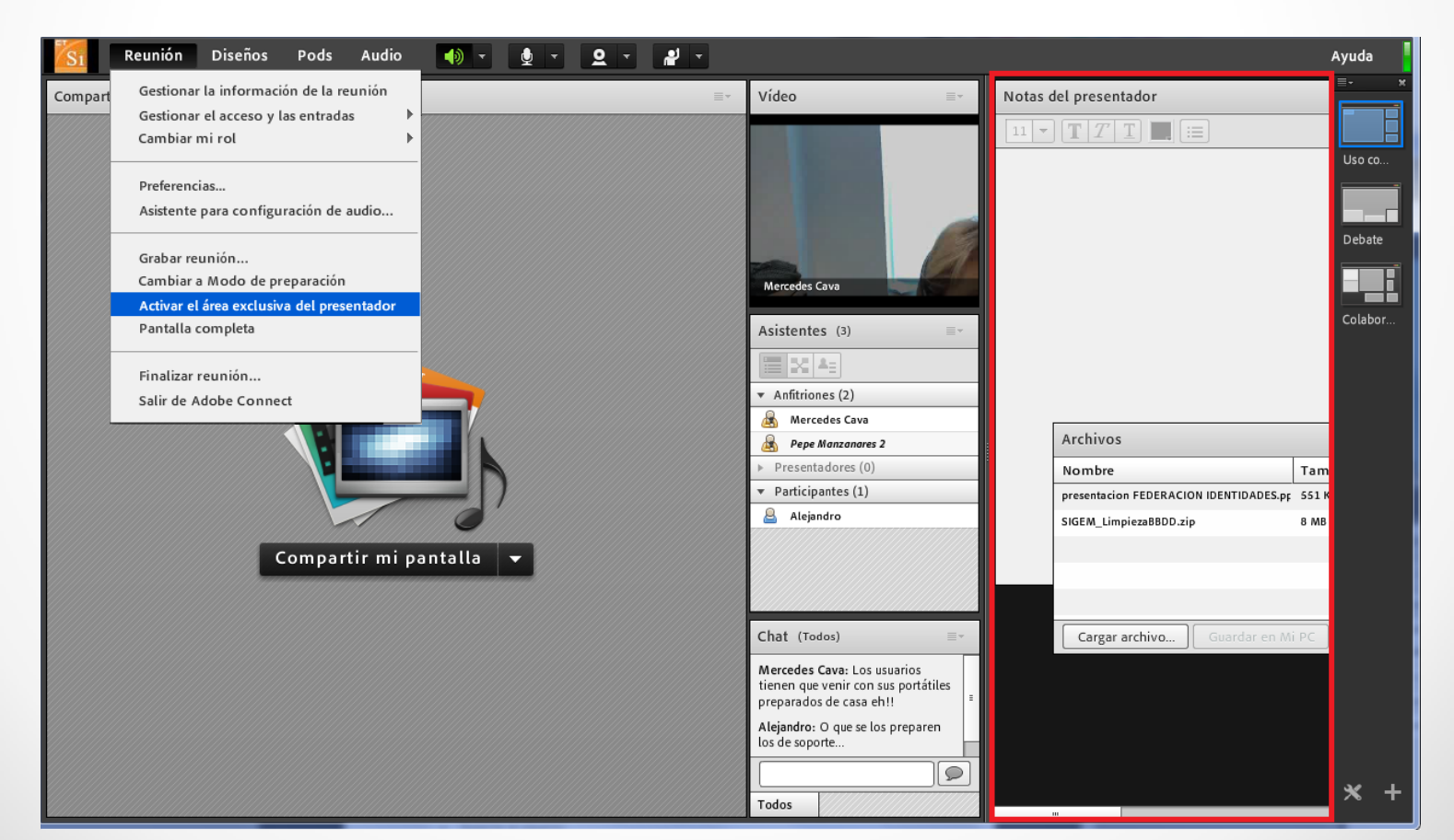

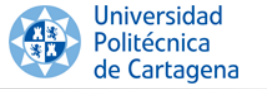

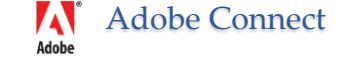

# **Grabar Reuniones**

- El Anfitrión puede hacer varias grabaciones de la reunión.
  - Terminada la reunión, podrá compartirla con los participantes.
- El botón rojo arriba a la derecha indica que la reunión está siendo grabada.
  - Desde ese botón podemos detener la grabación.

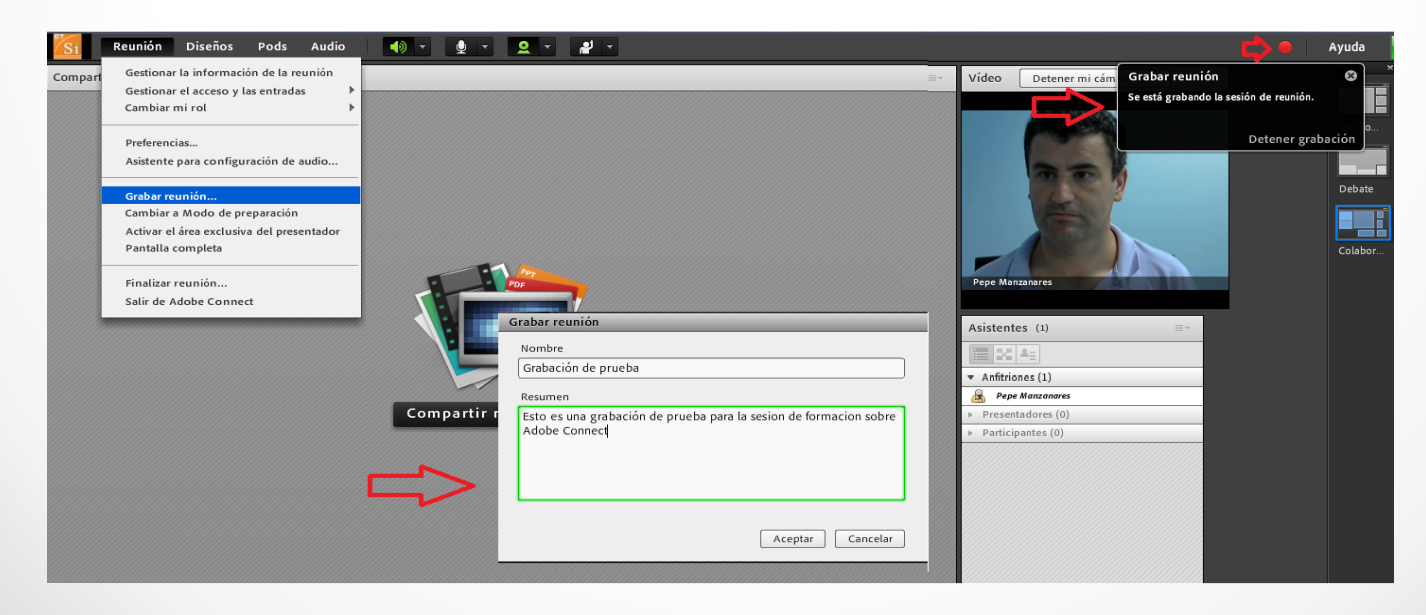

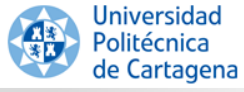

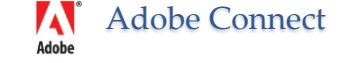

# Gestionar Grabaciones y Archivos

- Una vez finalizada la reunión, desde la opción «Gestionar la información de la reunión» podemos recuperar la grabación y los archivos subidos.
  - Se puede hacer pública la grabación (por defecto es privada).
  - Se puede obtener la URL de la grabación, y enviarla a los interesados.
    - Si es privada, pedirá la contraseña de usuario;
    - Si es pública, podrán verla sin autenticarse.

| Reunión Diseños Pods Audio                                                                                        | Mi perfil   Ayuda                                                                                                    | Desconectar: Pepe Manzanares |
|----------------------------------------------------------------------------------------------------|----------------------------------------------------------------------------------------------------|------------------------------|
| Gestionar la información de la reunión<br>Gestionar el acceso y las entradas                                      | Inicio   Contenido Reuniones   Informes   Gestión                                                                                                    | Buscar                       |
| Cambiar mi rol 🕨                                                                                                  | Reuniones compartidas Reuniones del usuario                                                                                                    |                              |
| Preferencias<br>Asistente para configuración de audio                                                             | 📴 <u>Reuniones compartidas</u> > 🜉 Sala de reuniones del Servicio de Informática UPCT                                                                                                    |                              |
| Grabar reunión<br>Cambiar a Modo de preparación<br>Activar el área exclusiva del presentador<br>Pantalla completa | Información de la reunión   Editar información   Editar participantes   Invitaciones   Contenido cargado   Grabaciones   Informes                                                                                                    |                              |
|                                                                                                    | Elim. Mover a carpeta Hacer pública Hacer privada                                                                                                    |                              |
|                                                                                                    | Image: Image: Image | ión →                        |
|                                                                                                    | 🗆 🖬 Grabación de prueba Editar - Desconectar 🍙 Privada 26/06/2012 14:07 - 00:05:                                                                                                    | 21                           |
| Finalizar reunión<br>Salir de Adobe Connect                                                                       | Copyright © 2001 - 2011 Adobe Systems Incorporated and its licensors. All rights reserved.                                                                                                    |                              |

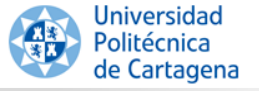

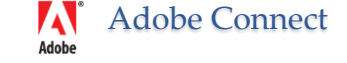

# Enlaces de Interés

- Ayuda Oficial sobre Adobe Connect 8
   <u>http://help.adobe.com/es\_ES/connect/8.0/using/index.html</u>
- Servicio de Conferencias Web de UPCT (con manuales y video)
   <u>http://www.upct.es/informatica/conferenciasweb/</u>
- Learn Adobe Connect Adobe TV (en inglés)

   <u>http://tv.adobe.com/show/learn-adobe-connect-8/</u>